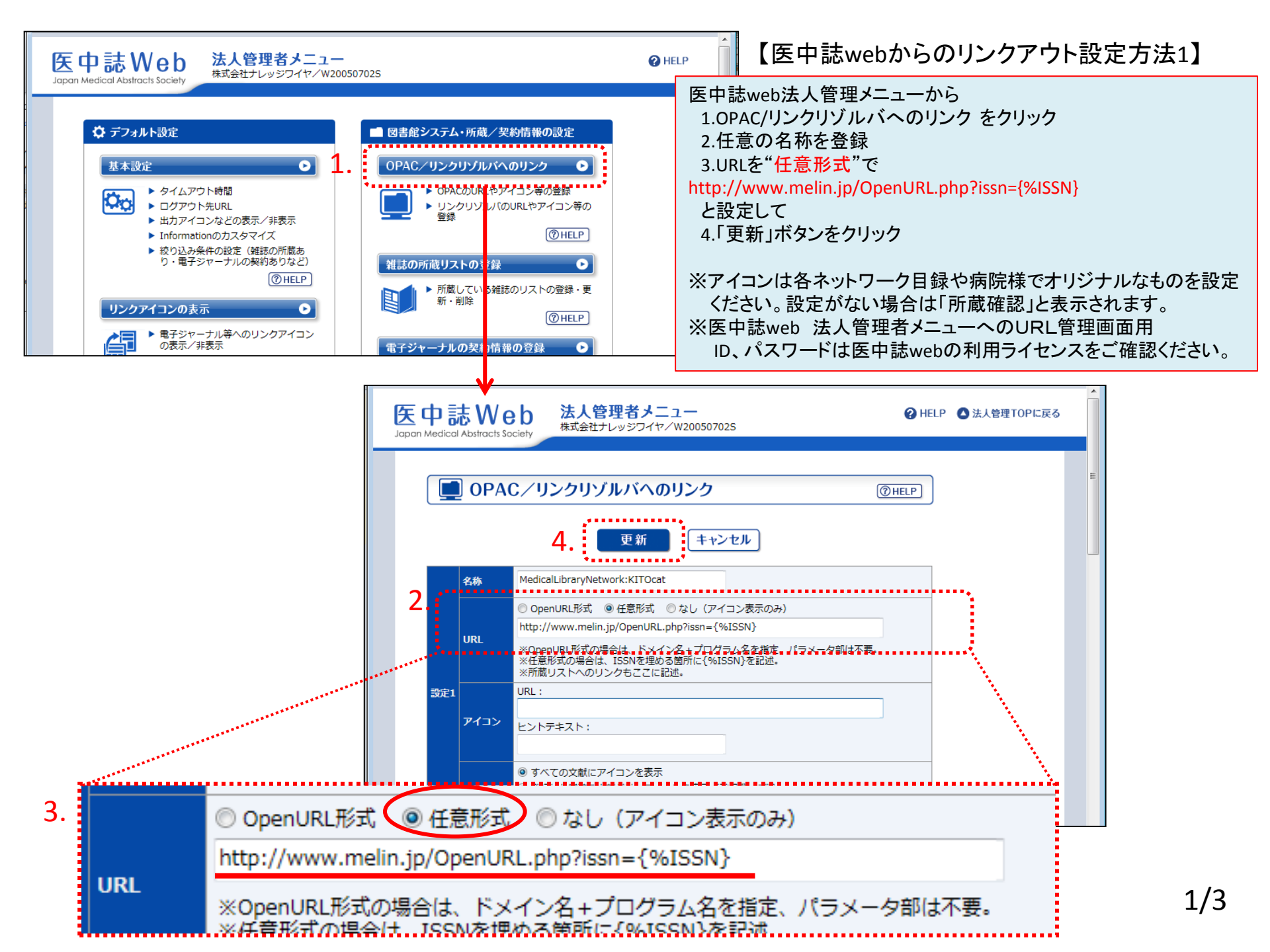

## 【医中誌webからのリンクアウト設定方法2】

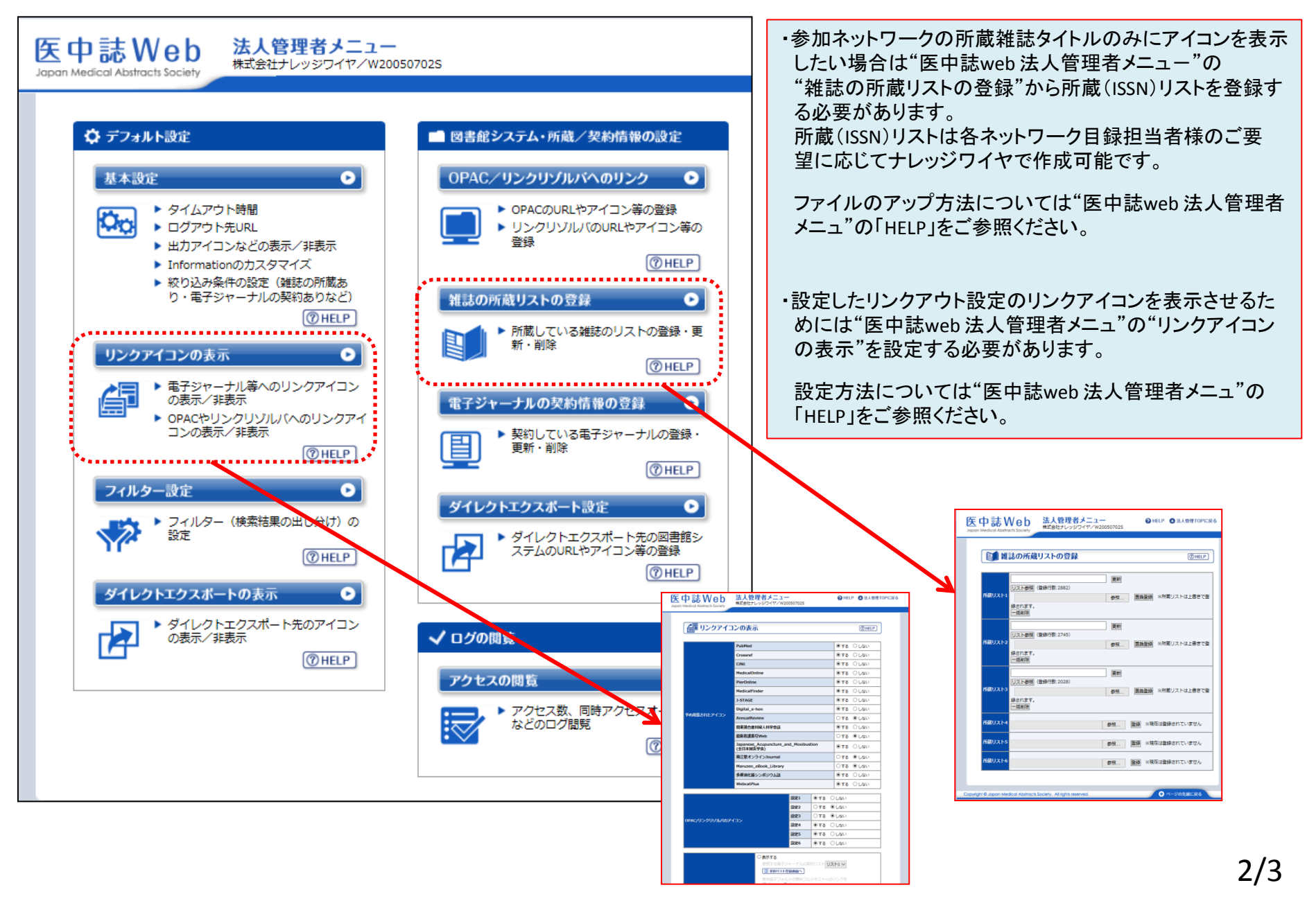

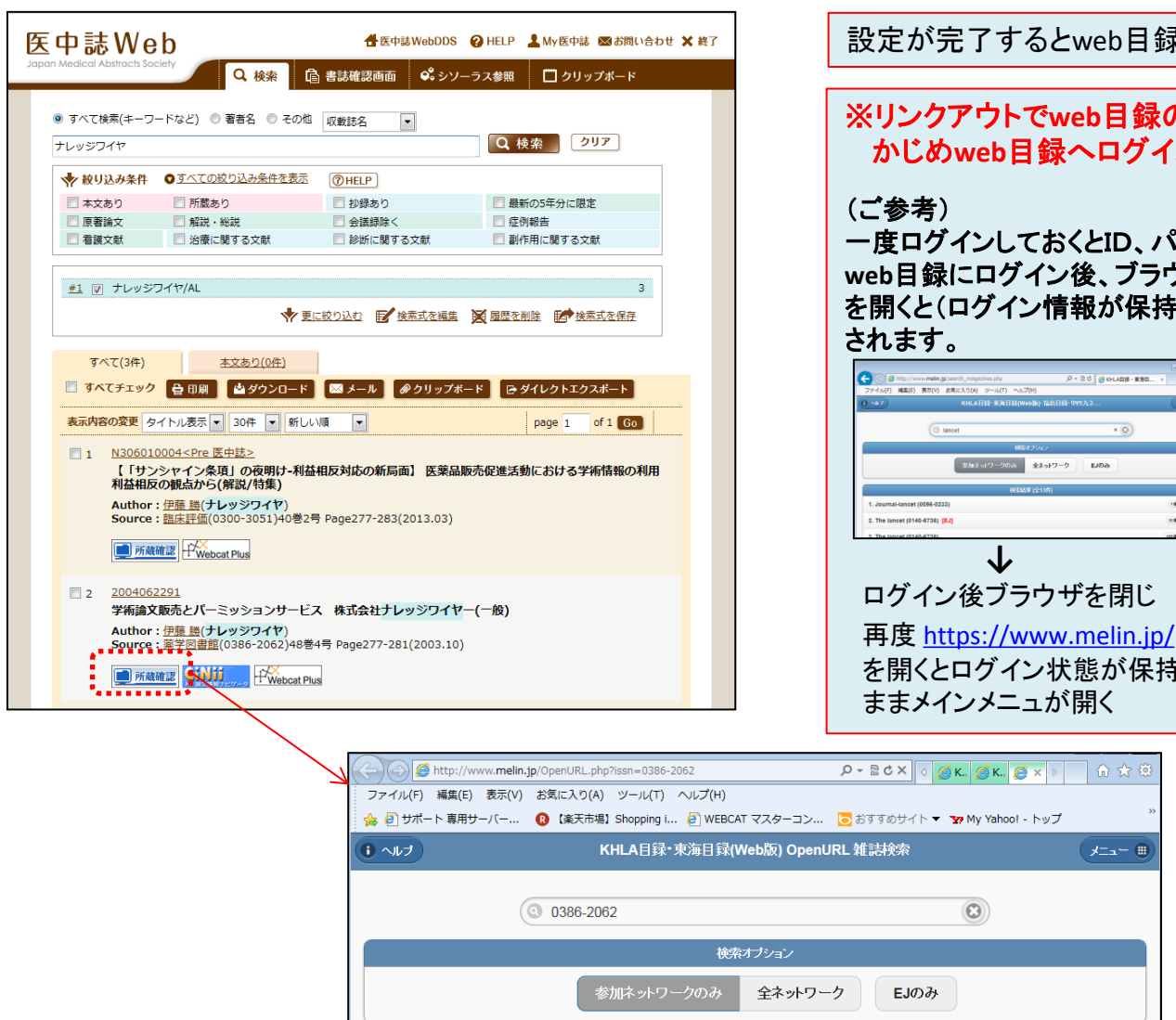

検索結果 (全2件)

1. 薬学図書館 / 日本薬学図書館協議会 = Pharmaceutical library / Japan Pharmaceutical Library

Association (0386-2062)

2. 薬学図書館[MO] (0386-2062) [EJ]

設定が完了するとweb目録へリンクアウトできます。

## ※リンクアウトでweb目録の検索結果が表示される為にはあら かじめweb目録ヘログインしておく必要があります。

ー度ログインしておくとID、パスワードは半日程度記憶されています。 web目録にログイン後、ブラウザを閉じ再度 <u>https://www.melin.jp/</u> を開くと(ログイン情報が保持された 状態で)メインメニュ画面が表示

| 2/2/00 単の *26/00 →                                                                                                    | 🗲 🛞 💋 http://www.mein.jp/search_magazines.php                                              | Р - 8 6 (KHAB) - 1880 × | x = ===<br>h ★ 0 |                            |                                                               |   |
|----------------------------------------------------------------------------------------------------|--------------------------------------------------------------------------------------------|-------------------------|------------------|----------------------------|---------------------------------------------------------------|---|
| 「・ 」 ・ 」 ・ 」 ・ 」 ・ 」 ・ 」 ・ 」 ・ 」 ・ 」                                                                                                    | ファイル(F) NG(E) 脱気(V) お気に入り(A) ソール(T) ヘルフ(H)<br>(0 ヘルフ KHLA 日日 - 泉泊(日日 (Webb)) 行動日<br>(1 ヘルフ | iil-98A2                | - 0 ^            |                            |                                                               |   |
| Extract (DBS 22.00) まま19-2 LDB     Extract (DBS 22.00)     Extract (DBS 22.00)     Extract (DBS 22.00)     D    Extract (DBS 22.00)     D    Extract ( | () lancet                                                                                  | × ©                     |                  |                            |                                                               |   |
|                                                                                                    | 税制オプロン                                                                                     |                         |                  |                            |                                                               |   |
|                                                                                                    | 参加ネットワークのみ 全ネットワ                                                                           | -2 6303                 |                  |                            |                                                               |   |
| the base (1146 214) [24]                                                                                                    | 48534¥ (2:136)<br>1. Journal-Jancet (0396-0233)                                            | (1881)                  | 0                |                            |                                                               |   |
| レージー     レージー     ログイン後ブラウザを閉じ     再度 <u>https://www.melin.jp/</u> を開くとログイン状態が保持された                                                                                                    | 2. The lancet (0140-6736) [EJ]                                                             | (* 888)                 | 0                |                            |                                                               | G |
| ログイン後ブラウザを閉じ<br>再度 <u>https://www.melin.jp/</u> →<br>を開くとログイン状態が保持された                                                                                                    |                                                                                            | (150.868)               |                  | ファイル(F) Nス(E) 務市(<br>6 ヘップ | V) お気に入り(A) ツール(T) へにづけ)<br>KHLA目12・920日12(WebBi)-7415日12・929 | L |
| ロクイン後ノフリアを闭し<br>再度 <u>https://www.melin.jp/</u> を開くとログイン状態が保持された                                                                                                    | ▼ 「 」 、 ふ ゴ ニ 占                                                                            | ギナ・胆ド                   |                  |                            | K1/53=                                                        |   |
| 再度 <u>https://www.melin.jp/</u> →<br>を開くとログイン状態が保持された                                                                                                    | ログイン使ノフリ                                                                                   | リを闭し                    |                  | <b>地比快来</b><br>我们说:索       |                                                               |   |
| を開くとログイン状態が保持された                                                                                                    | 再度 <u>https://www</u>                                                                      | v.melin.jp/             | $\rightarrow$    | 株式会社ナレッジワイヤーシス             | 8月1956年<br>(7903) (近畿-東海-福島・中巳九)                              |   |
|                                                                                                    | を閉くとログインか                                                                                  | +能が促共-                  | さわた-             |                            | 百姓                                                            |   |
|                                                                                                    | を用くビロノインル                                                                                  | へ)25 / 「 木]寸(<br>ミ8日ノ   | 2101-            | 我的時間將正<br>所最時間將正           |                                                               |   |

9 機関

39 機関 🕥

続きを見る

株式会社ナレッジワイヤ 3/3